## Adding a 3D/Polyline Solid to the User Catalog

Reference Number: **KB-00035** Last Modified: **March 31, 2023** 

The information in this article applies to:

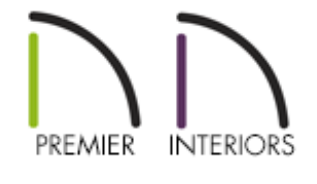

### QUESTION

I have created a custom shaped 3D/Polyline Solid and would like to add it to the library browser so that I can use it in future plans. How can I accomplish this task?

#### ANSWER

A 3D/Polyline Solid can easily be added to the User Catalog in X15 and newer versions using the Add to Library edit tool. However, in X14 and prior versions, a 3D/Polyline Solid must first be converted to an architectural block before it can be added to the User Catalog in the library browser.

To add a 3D/Polyline Solid to the library browser in X15 and newer versions

- 1. Using the **Select Objects**  $\geqslant$  tool, click on the 3D/Polyline Solid that you want to add to the User Catalog.
- 2. With the solid selected, click the **Add to Library** tool.
- 3. The solid can now be found in the User Catalog and can be edited at anytime by right-clicking on the object's name, and selecting **Open Object** from the contextual menu.

**Note:** On a Mac, hold down the Control key while clicking to initiate a rightclick command. More information about right-click commands on Apple input devices can be found in the following Apple resource: <u>Right-click on Mac</u> (<u>https://support.apple.com/guide/mac-help/right-click-mh35853/mac#)</u>.

# To add a 3D/Polyline Solid to the library browser in X14 and prior versions

1. Use the **Select Objects**  $\geqslant$  tool to drag a marquee around the 3D/Polyline Solid.

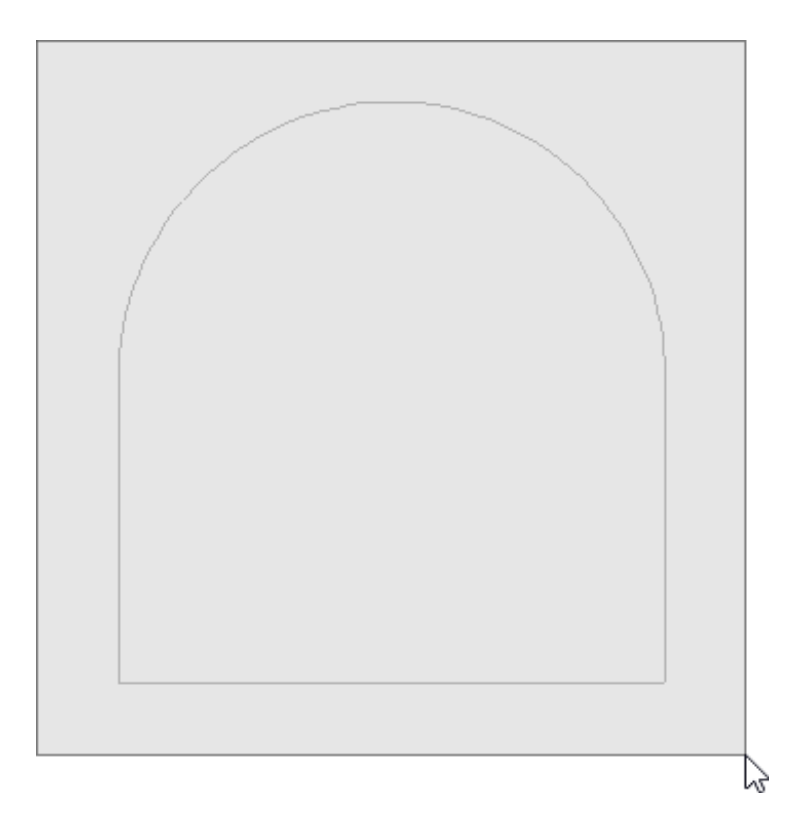

- 2. With the selection marquee created, click on the **Make Architectural Block** is edit tool.
- 3. Once you have blocked the solid, click on the **Add to Library** tedit tool to add the object to the User Catalog.
- If you use this 3D/Polyline Solid in a future plan, and find you need to modify it, simply select it again and click on the Explode Architectural Block for edit tool to make modifications.

**Related Articles** 

 Adding a CAD Object, CAD Detail, or Text to the Library (/support/article/KB-00002/adding-a-cad-object-cad-detail-or-text-to-the-library.html)
Editing Architectural Blocks (/support/article/KB-00499/editing-architecturalblocks.html)

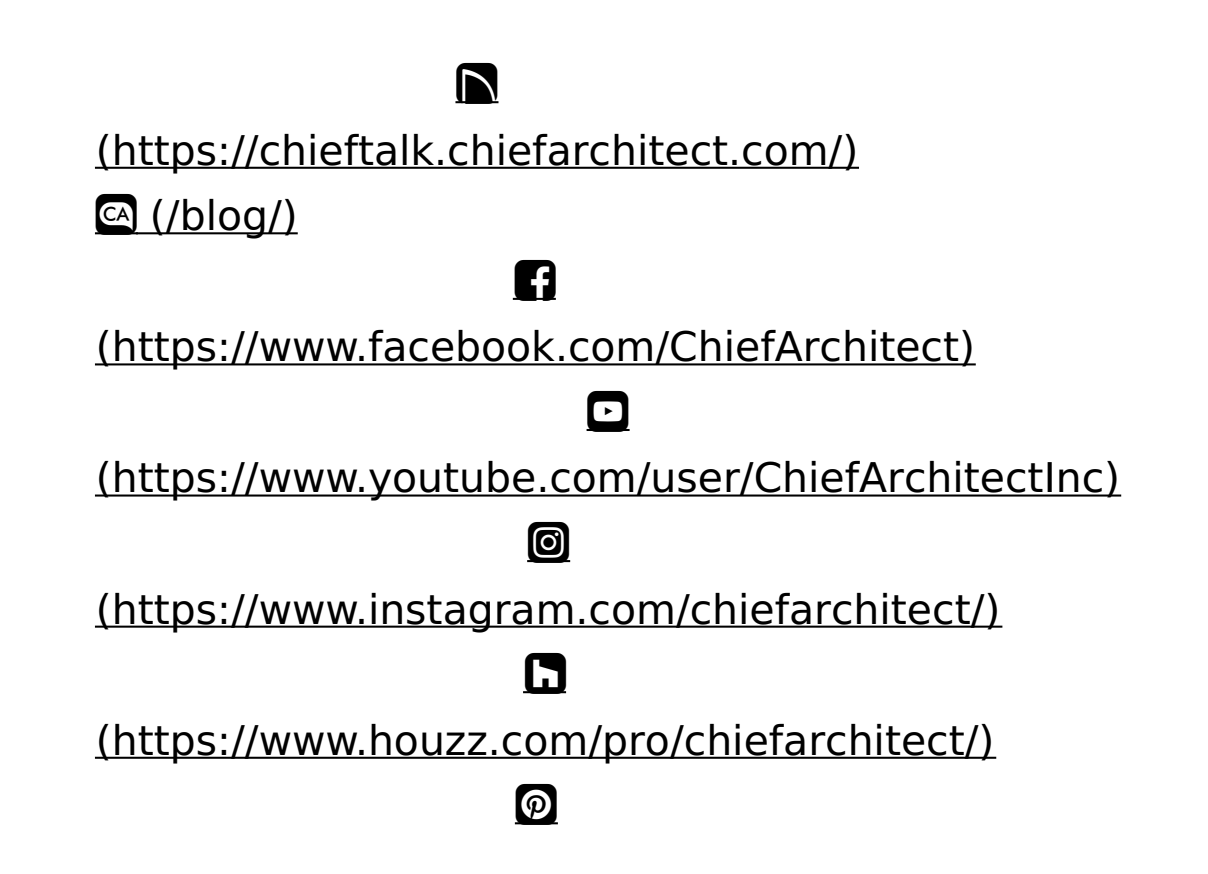

#### (https://www.pinterest.com/chiefarchitect/)

<u>208-292-3400 (tel:+1-208-292-3400)</u> © 200

© 2000–2023 Chief Architect, Inc.

Terms of Use (/company/terms.html)

Privacy Policy (/company/privacy.html)